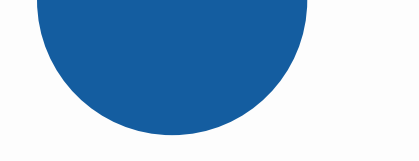

"Software tester - qualification and certification in vocational Education"

User manual

# TestCourse.fun

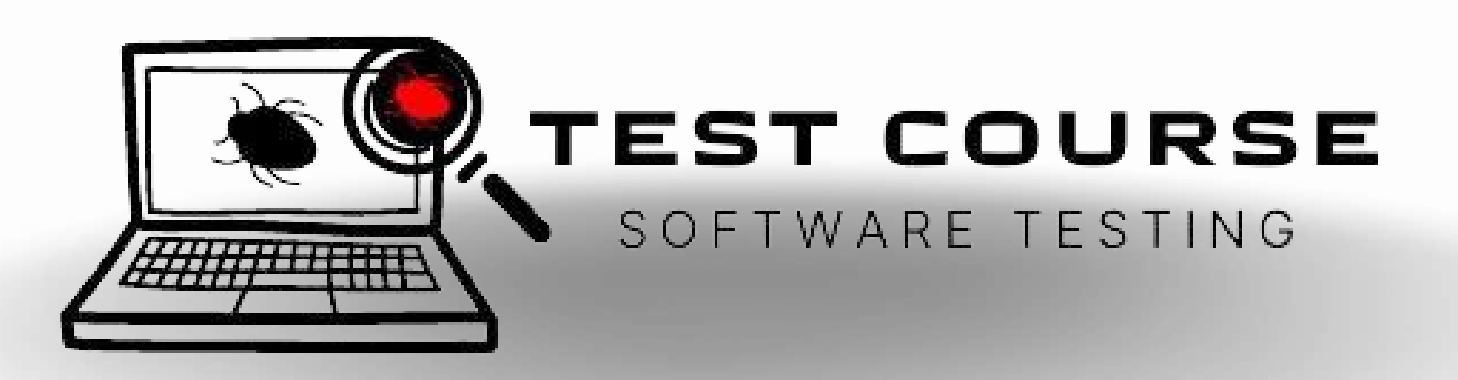

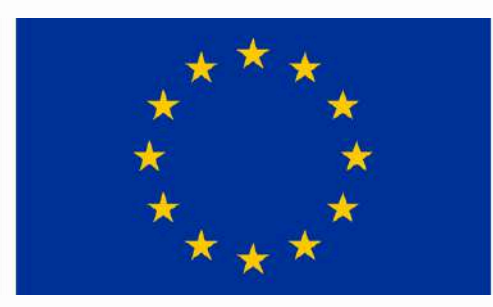

### Funded by the European Union

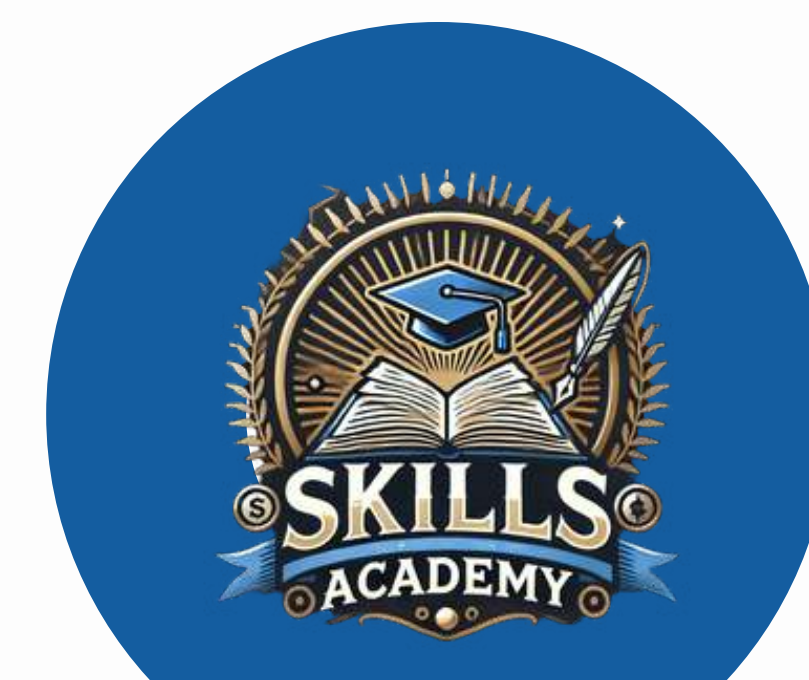

Funded by the EU. The views and opinions expressed are solely those of the author(s) and do not necessarily reflect the views and opinions of the European Union or the Foundation for the Development of the Education System. . Neither the European Union nor the Foundation for the Development of the Education System are responsible for them. for them.

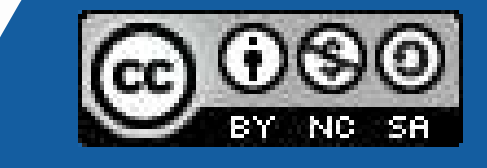

<u>This work is licensed under a Creative Commons Attribution-</u> NonCommercial-ShareAlike 4.0 International License (CC BY-NC-SA 4.0).

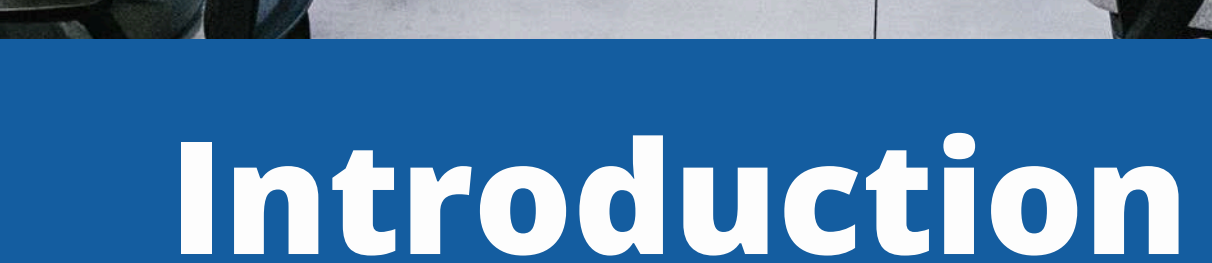

The testcourse.fun platform was created to support students' professional education through the use of digital tools and interactive forms of acquiring knowledge and translating it into a practical dimension.

A course dedicated to students of vocational schools, future programming technicians and IT specialists in the field of software testing.

The testcourse.fun website is an e-learning platform where you can find courses preparing you for the profession of a software tester. Completing the entire course and passing the knowledge test guarantees obtaining a personalized certificate. On the following pages of the presentation, we will discuss the functionalities of the platform, their operation and purpose.

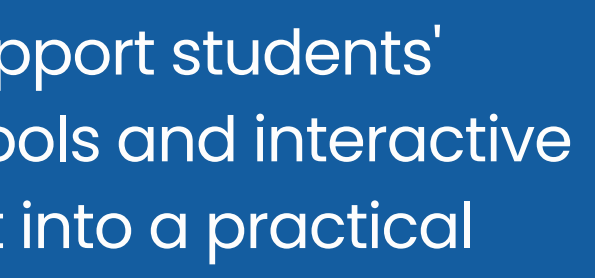

## List of Functionalities

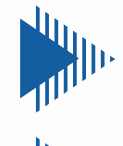

- Account registration and user login
- Course selection general information and site navigation
- Course and tests course of the educational path
- Certificates generating, searching, downloading
- User profile

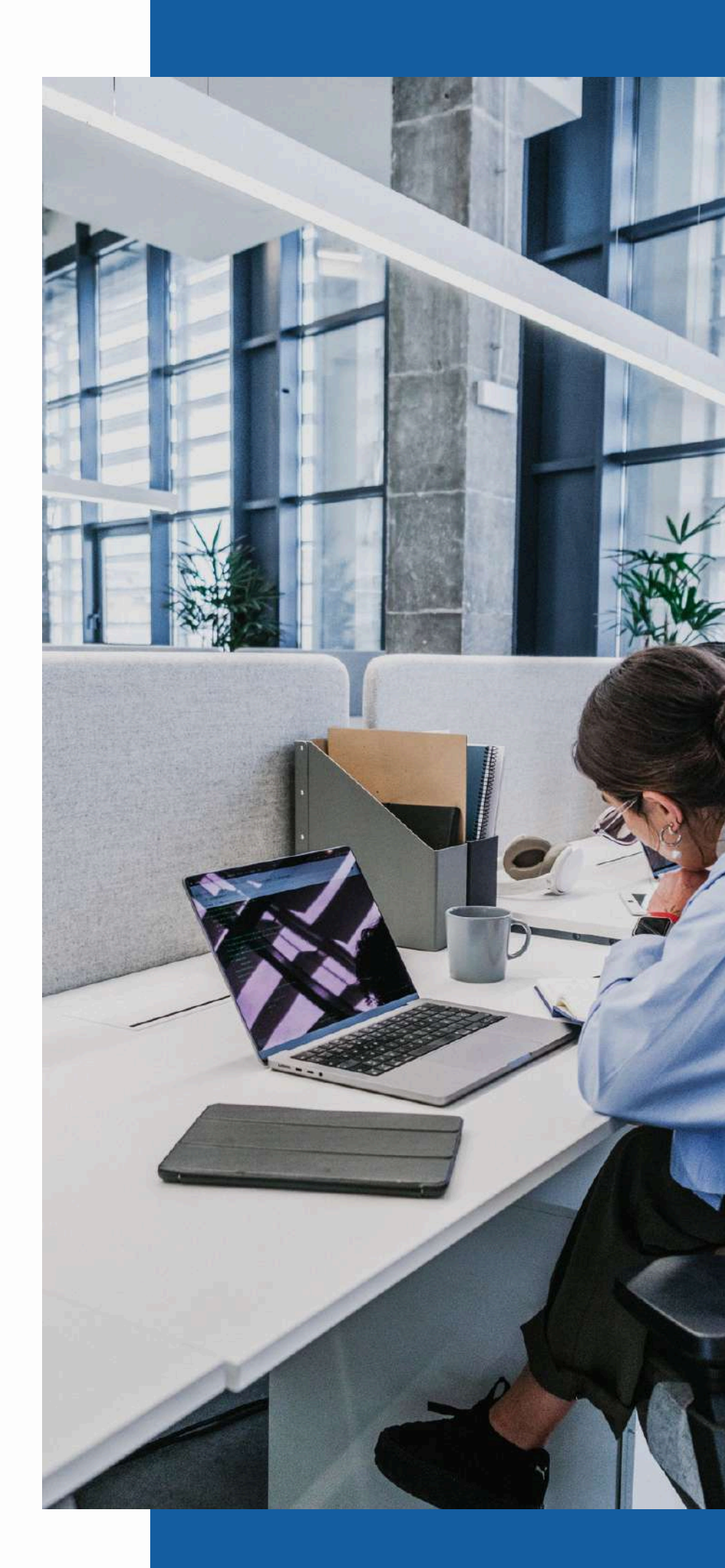

### 01 02 03 04

05

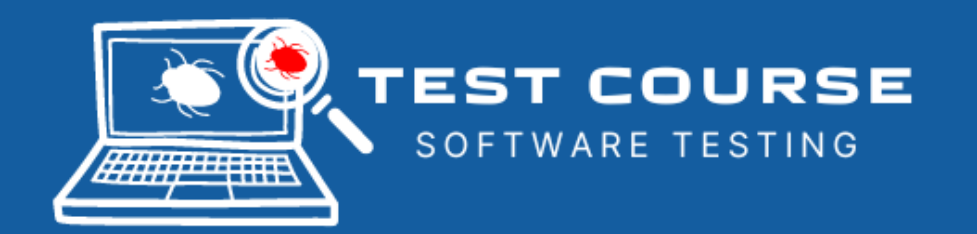

#### The testcourse.fun platform

is an open resource, any user on the Internet can familiarize themselves with its contents, however, the course content is available only to registered and logged in users.

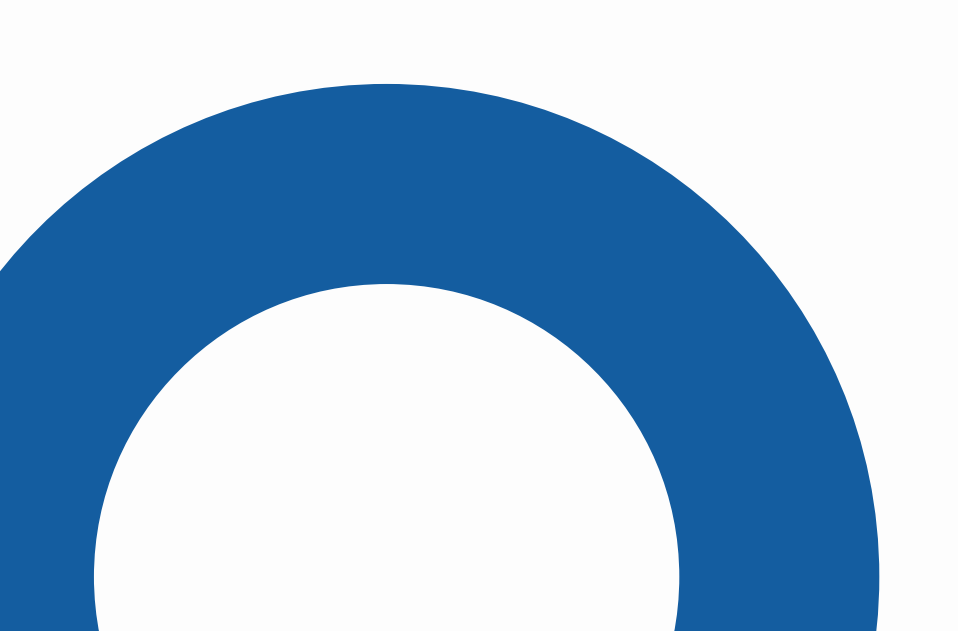

### **Creating an account**

Scroll down to the bottom of the main page. You will see a login form and a new user registration form. Fill in the data. Keep in mind that the value of the "Username" field will later appear on the Certificate.

#### Then click the "Sign Up" button.

| LOGIN                       | SIGN UP            |
|-----------------------------|--------------------|
| Username or email address * | Email address *    |
| Email or username           | E-mail             |
| Password *                  | Username *         |
| Password                    | Username           |
|                             | Password *         |
| Login                       | Password           |
| Forgot your password?       | Confirm Password * |
|                             | Password           |
|                             | Name               |
|                             | Name               |
|                             | Last name          |
|                             | Last name          |
|                             | Display name       |
|                             | Display name       |
|                             |                    |

### Login

You can log in from the login form at the bottom of the home page or click the "Profile" button in the top menu of the page. You will be redirected to a page with the same login form

#### **First login**

#### **Re-login**

#### **Password reset**

The first login to the portal is done automatically after registration. When opening the page on another device or in another browser, you must log in again

When you finish using our portal and close the tab, the user session will end. As a result, you will have to log in to the portal again. So remember the email you used to register and the password you used. You can save them in your memory but also in the browser's memory. You can log in from the login form at the bottom of the home page or click the "Profile" button in the top menu of the page. You will be redirected to a page with the same login form.

After logging in, you will be redirected to the Profile page. This is where the user panel is located. Anyone can forget a password. We are prepared for such a scenario.

In the login form, select "Forgot your password?". Then enter your username or email address and click the "get password" button. Check your email. You will receive an email with a link to create a new password.

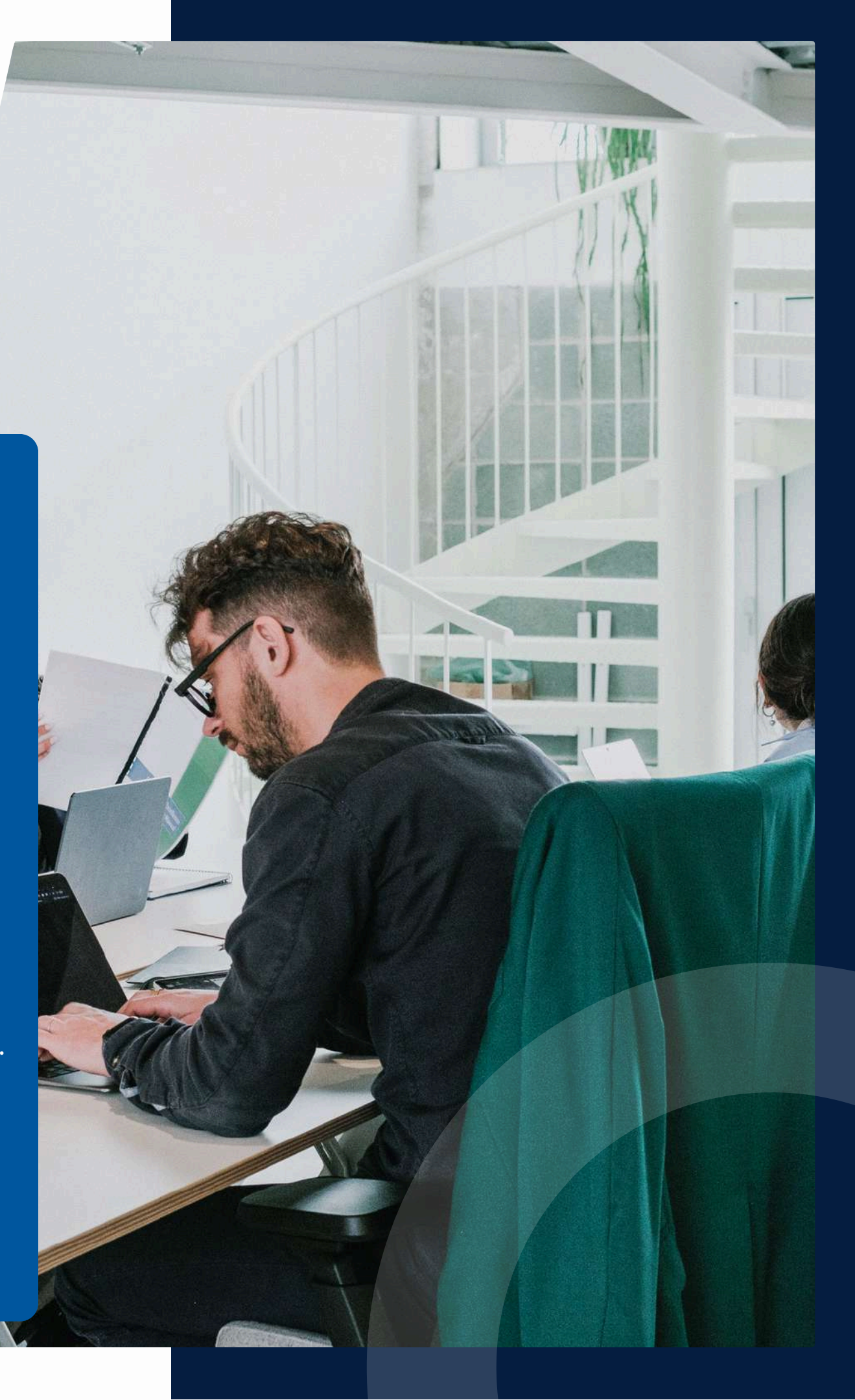

## **Choosing a course**

Ucz się od praktyków i ekspertów vijaj swoje umiejętności razem z nami, zyskaj cje pożądane na rynku pracy i poszukiwane przez pracodawców naj nasz kurs

On the home page, click the "Discover our course" button. You will be redirected to the All Courses page

Projekt 2022-2-PL01-KA210-VET-000101920, pt. "Tester oprogramowania - kwalifikacja i certyfikacja w kształceniu zawodowym" realizowany przy wsparciu Unii Europejskiej w ramach programu Erasmus+, akcja kluczowa 2: Partnerstwa na małą skalę w dziedzinie kształcenia i szkolenia zawodowego (KA210).

Sfinansowane ze środków UE. Wyrażone poglądy i opinie są jedynie opiniami autora lub autorów i niekoniecznie odzwierciedlają poglądy opinie Unii Europejskiej lub Narodowej Agencji (NA). Unia Europejska ani NA nie ponoszą za nie odpowiedzialności.

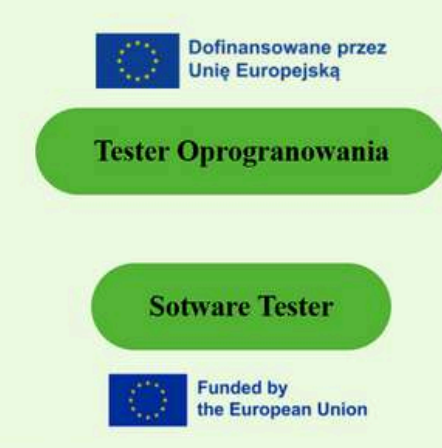

Project number 2022-2-PL01-KA210-VET-000101920, titled "Software tester - qualification and certification in vocational Eeducation" implemented with the support of the European Union under the Erasmus+ program, Key Action 2: Small-scale Partnerships in Vocational

Select a course in Polish with a certificate in the same language by clicking the "Software Teste button

or Click the English flag icon to translate the page English.

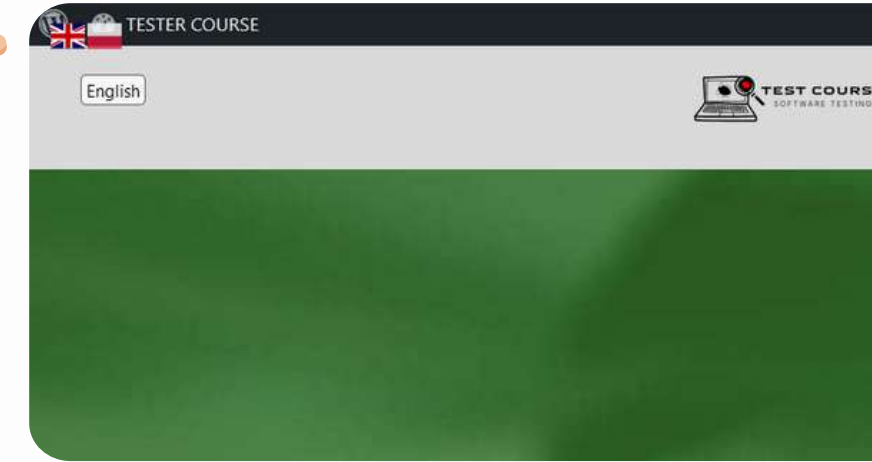

Select a course in English with a certificate in the same language by clicking the "Software Tester button.

| 'i       | Il Courses Profile SKILLS Academy                                             |
|----------|-------------------------------------------------------------------------------|
|          | lowania                                                                       |
|          |                                                                               |
|          | Treść jest chroniona hasłem. Aby ją zobaczyć, proszę poniżej wprowadzić hasło |
|          | Hasło: ••••••••• Zatwierdź                                                    |
|          |                                                                               |
|          | 2                                                                             |
| 0        | <b>3</b>                                                                      |
| ⊂<br>\r" | In the English version of the course, enter                                   |
| 1        | the following password:                                                       |
|          |                                                                               |
| to       |                                                                               |
|          | TestWithUs!                                                                   |
|          |                                                                               |
| 545.     |                                                                               |
|          |                                                                               |
|          |                                                                               |
|          |                                                                               |
|          |                                                                               |
|          |                                                                               |
| Ð        |                                                                               |
|          |                                                                               |
|          |                                                                               |

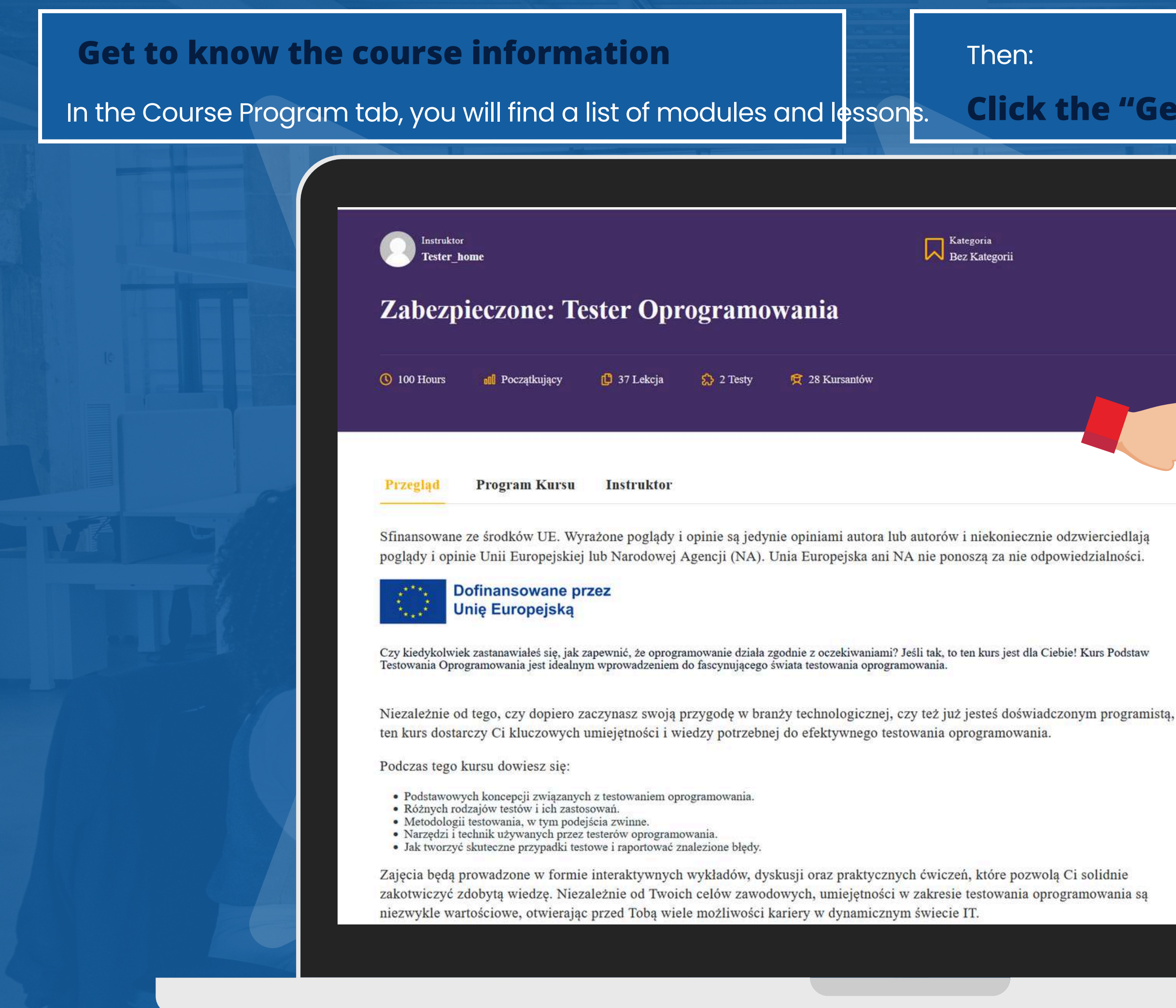

#### **Click the "Get Started Now" button**

ZOSTAŃ TESTEREM OPROGRAMOWANIA

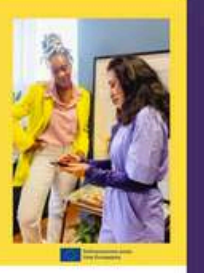

Bezpłatnie

Zacznij Teraz

Polecane opinie \*\*\*\*\*

Kurs Podstaw Testowania Oprogramowania był dla mnie fantastycznym doświadczeniem! Bardzo podobał mi się sposób, w jaki materiał był przedstawiany zrozumiały, przystępny i pełen praktycznych przykładów. Nauczyciele byli nie tylko kompetentni, ale również bardzo pomocni i chętni do udzielenia odpowiedzi na wszelkie pytania. Dzięki temu kursowi zyskałem solidne podstawy w testowaniu oprogramowania i teraz czuję się pewniej w swojej pracy. Gorąco polecam ten kurs każdemu, kto chce rozwijać się w branży IT!

### In the panel on the left side there is a list of lessons By clicking on the name, you can go to the next lesson

| OURSE                                 |         |                                                                                                    |  |
|---------------------------------------|---------|----------------------------------------------------------------------------------------------------|--|
| rse content                           | ۹ (     | Zabezpieczone: Tester Oprogramowania 0 of 39 isems                                                                                                    |  |
| Testami I Narzędzia                   |         |                                                                                                    |  |
| bszary Testowania                     |         | Wprowadznie                                                                                                    |  |
| izary testowania                      | v .     |                                                                                                    |  |
| ydajności                             | ~       |                                                                                                    |  |
| plikacji mobilnych                    | ~       |                                                                                                    |  |
| ajlepsze praktyki                     | ~       | ZOSTAŃ TESTEREM                                                                                                    |  |
| tron internetowych                    | ~       | OPROGRAMOWANIA                                                                                                    |  |
| tron internetowych : ćwiczenia        | No.     | Become Test Professional                                                                                                    |  |
| W Praktyce                            | *       |                                                                                                    |  |
|                                       | ~       |                                                                                                    |  |
| arzędzi testerskich – Jira i TestRail | ~       | Contraction of the Contraction of the Contraction o |  |
| Ŷ                                     | -       |                                                                                                    |  |
| οjęč                                  | ~       | Co znajdziesz w tym                                                                                                    |  |
| ft przydatny w pracy testera          | 20      | dokumencie?                                                                                                    |  |
| Pracodawcy                            | ~       | dokumener                                                                                                    |  |
| ze certyfikaty                        | ~       | Wprowadzenie Zarządzanie                                                                                                    |  |
| e Wiedzy                              | *       | in providazenie                                                                                                    |  |
| questions                             | <i></i> | Narzędzia Jak testować?                                                                                                    |  |
|                                       |         |                                                                                                    |  |
| questions                             |         | Dalej 🕨                                                                                                    |  |

The main part of the screen is occupied by the lesson content After reading the lesson content

#### **Click the "Finish" button**

Confirm completion of this lesson. You will automatically move on to the next lesson. You can see that the first lesson is now marked in green as passed. You will be able to check the progress of your course in the user panel.

To exit the course view, tap the X icon in the upper right corner of the screen.

### **Knowledge check**

At the end of the course there is a module to test the knowledge acquired. To begin, click the "Get Started" button.

From this moment the test time will start counting. The test will end after the allotted time has elapsed or after clicking

**"COMPLETE TEST" button and confirming your** selection.

|                                                                         | A PLACE |
|-------------------------------------------------------------------------|---------|
| Test 1                                                                  |         |
| Dofinansowane przez<br>Unię Europejską                                  |         |
| Witaj na teście!                                                        |         |
| Ten test składa się z 20 pytań i tylko jedna odpowiedź jest prawidłowa. |         |
| Zalicza 70% (14 poprawnych odpowiedzi).                                 | P       |
| Pytań: 20 (3) Czas trwania: 00:40:00 al Wymagana ocena: 70%             |         |
| Rozpocznij                                                              |         |
|                                                                         |         |
|                                                                         |         |
|                                                                         |         |
|                                                                         | -       |

Once completed, you will see a summary of the most important test statistics.

The final assessment of the knowledge acquired is the average result of all solved tests.

receive:

| ICSt I |              |          |  |
|--------|--------------|----------|--|
|        | 100<br>70    | %        |  |
|        | Zaliczo      | no 🗸     |  |
|        | Time spent   | 00:02:26 |  |
|        | Punkty       | 20 / 20  |  |
|        | Pytania      | 20       |  |
|        | Poprawnie    | 20       |  |
|        | Błędów       | 0        |  |
|        | Pominiete    | 0        |  |
|        | Minus points | 0        |  |
|        |              |          |  |
|        | Weż Udział   | Ponownie |  |

After successfully completing the knowledge verification module. You will complete the course and

**Certificate confirming the knowledge acquired.** 

## **End of Course and Certificate**

After successfully completing the last test. The results of all tests will be recalculated, if you have reached the pass threshold, a

#### "End Course" button

After selecting it, a window with the granted certificate will pop up

Scroll down to the bottom of the window and press the button below it to save the Certificate to your computer's disk.

| & I HHINING SERVICES                                                                                                    |  |
|----------------------------------------------------------------------------------------------------|--|
| -KA210-VET-000101920, pt. "Tester oprogramo<br>eniu zawodowym" realizowany przy wsparciu Uni<br>kcja kluczowa 2: Partnerstwa na małą skalę w dziedzi |  |
| o kompeter                                                                                                    |  |

You will also have access to the Certificate later in the user panel. You can get there by clicking in the top menu of the page in

#### "Profile" button

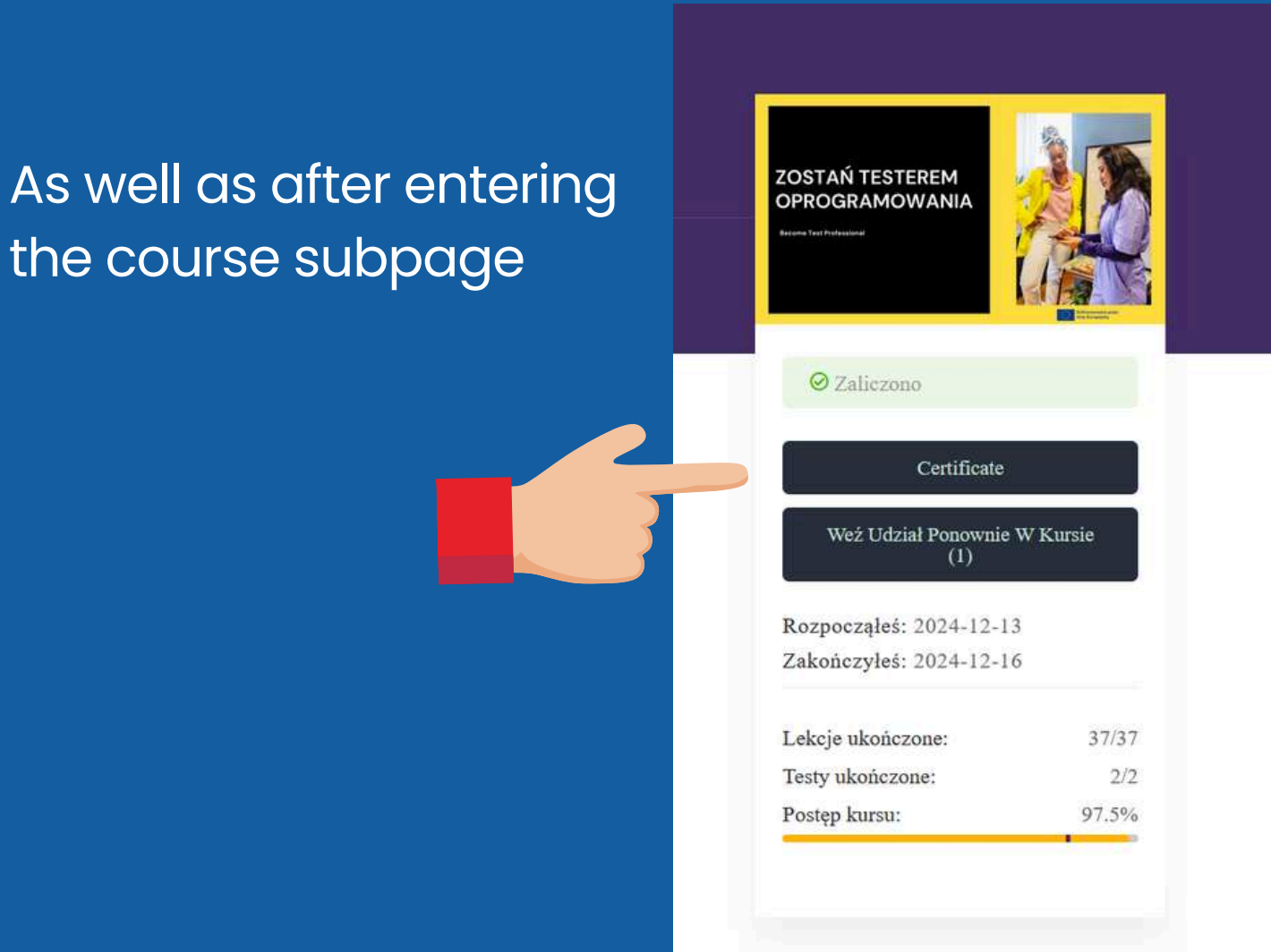

### **Profile - user panel**

#### The left panel contains the individual tabs To the right of the menu is the content of the selected tab

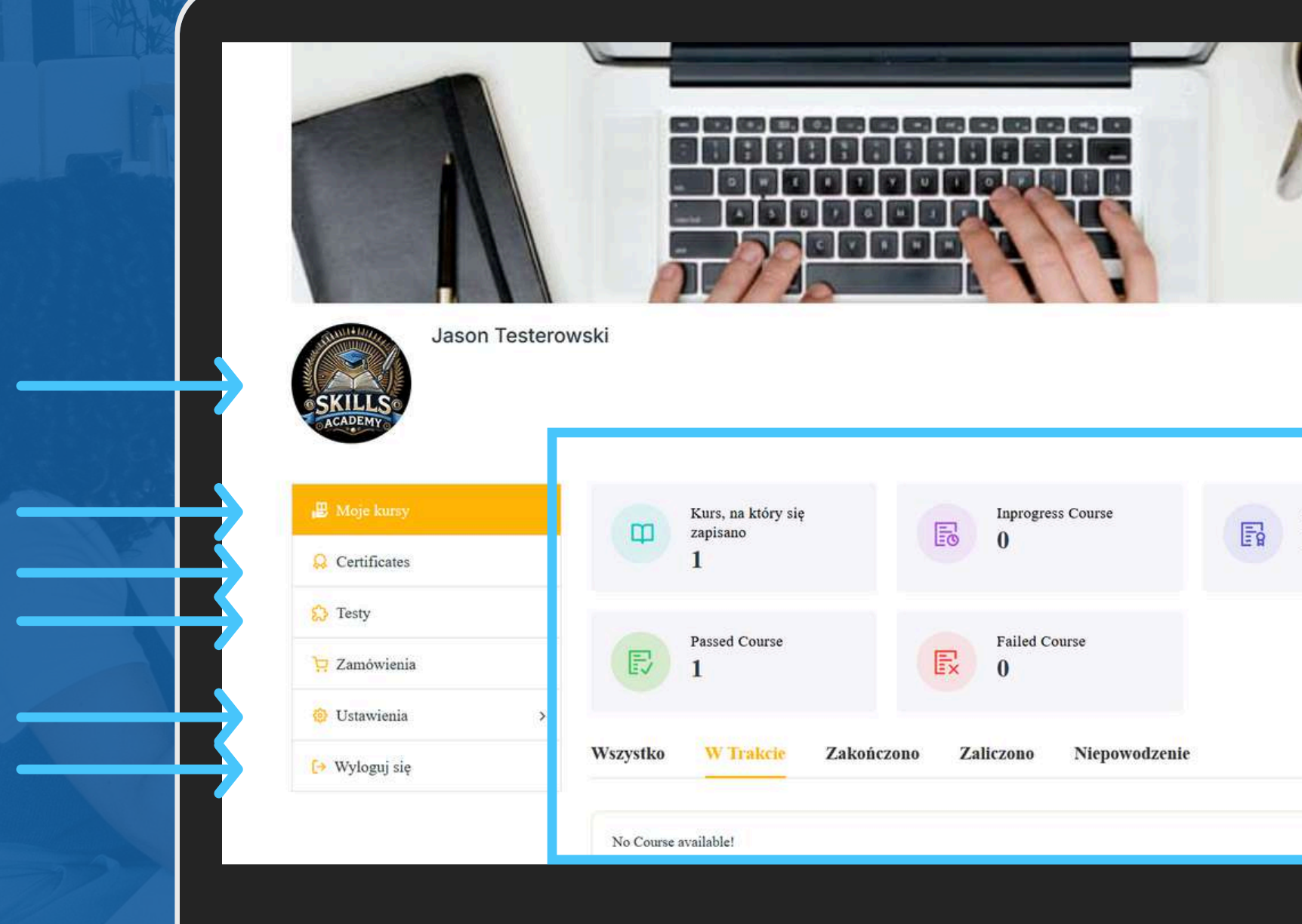

Side menu with tabs:

Avatar

My courses Certificates

Knowledge tests

Profile Settings Logout button

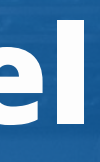

Cover image background image

Zakończenie kursu 1

+ Edit Cover Image

Tab content

## **Profile - User Panel: Certificates**

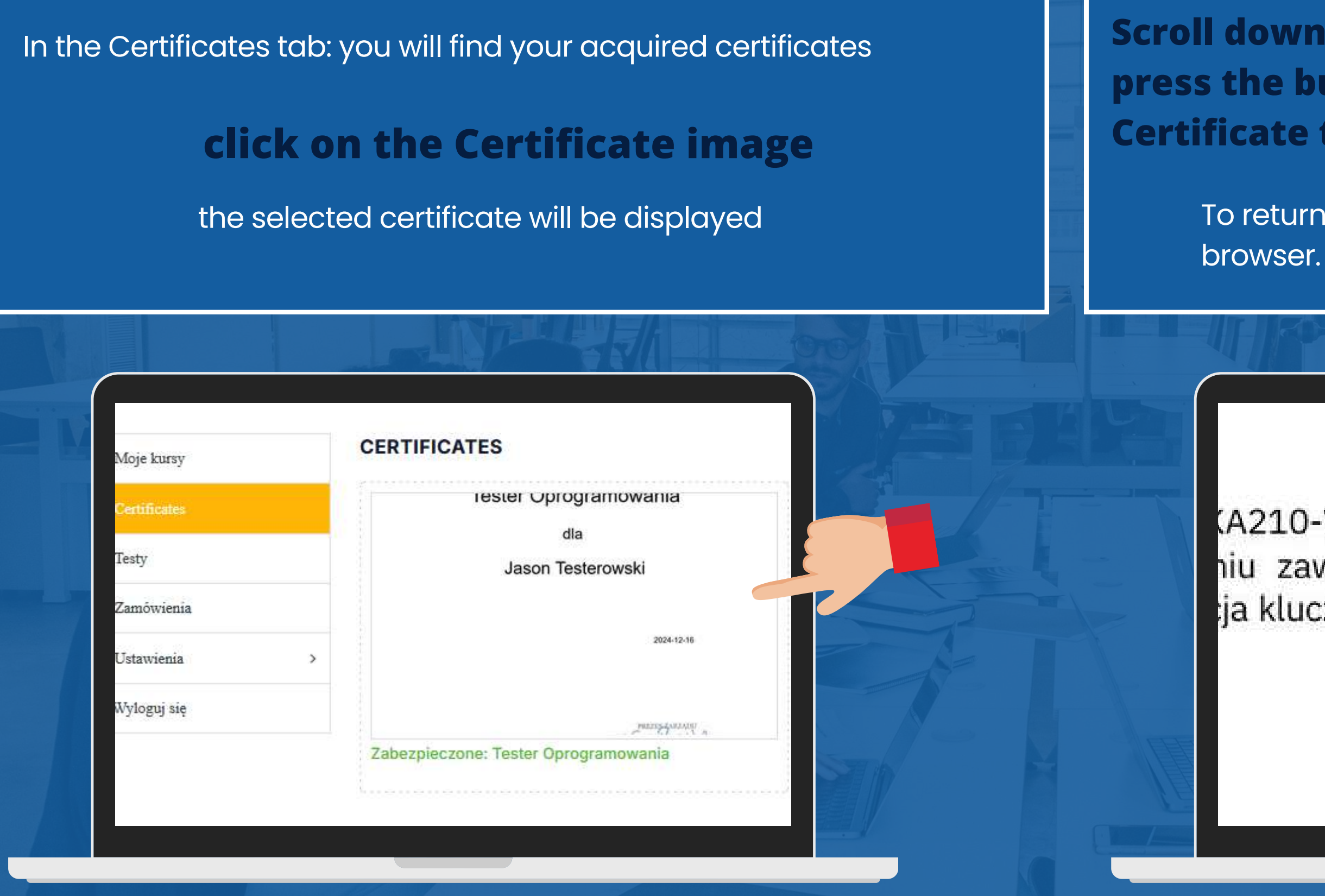

### Scroll down to the bottom of the window and press the button below it to save the Certificate to your comThetcertificate will be downloaded.

To return, press "Back" (left arrow) in your web browser.

(A210-VET-000101920, pt. "Tester op niu zawodowym" realizowany przy wspar aja kluczowa 2: Partnerstwa na małą skalę w

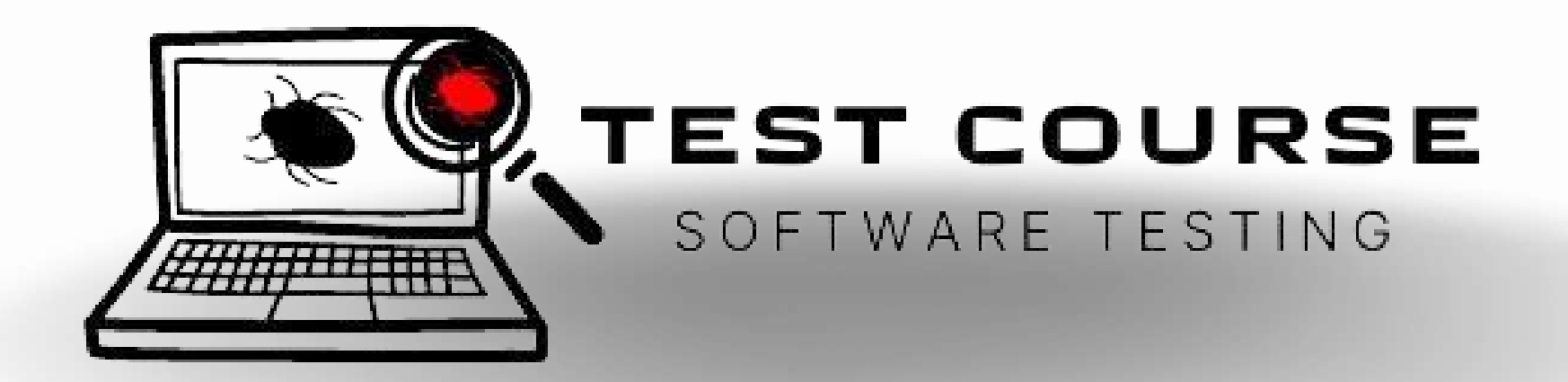

# THANK YOU

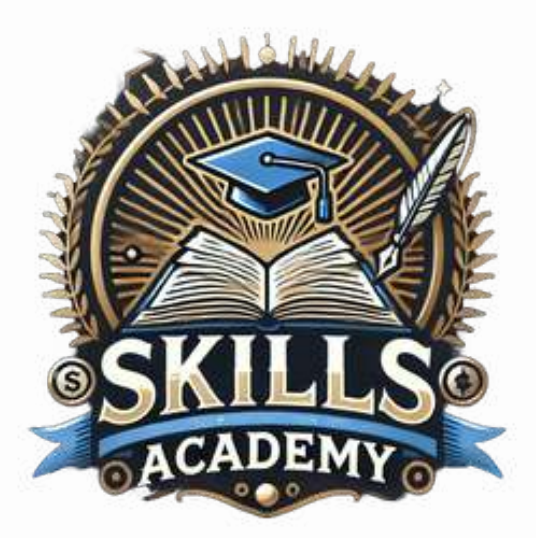

### **Skills Academy**

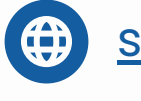

skillsacademy.edu.pl

• ul. Solec 18 / U31, 00-410 Warsaw, Poland

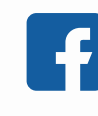

<u>Skills Academy Erasmus +</u> <u>- software tester</u>

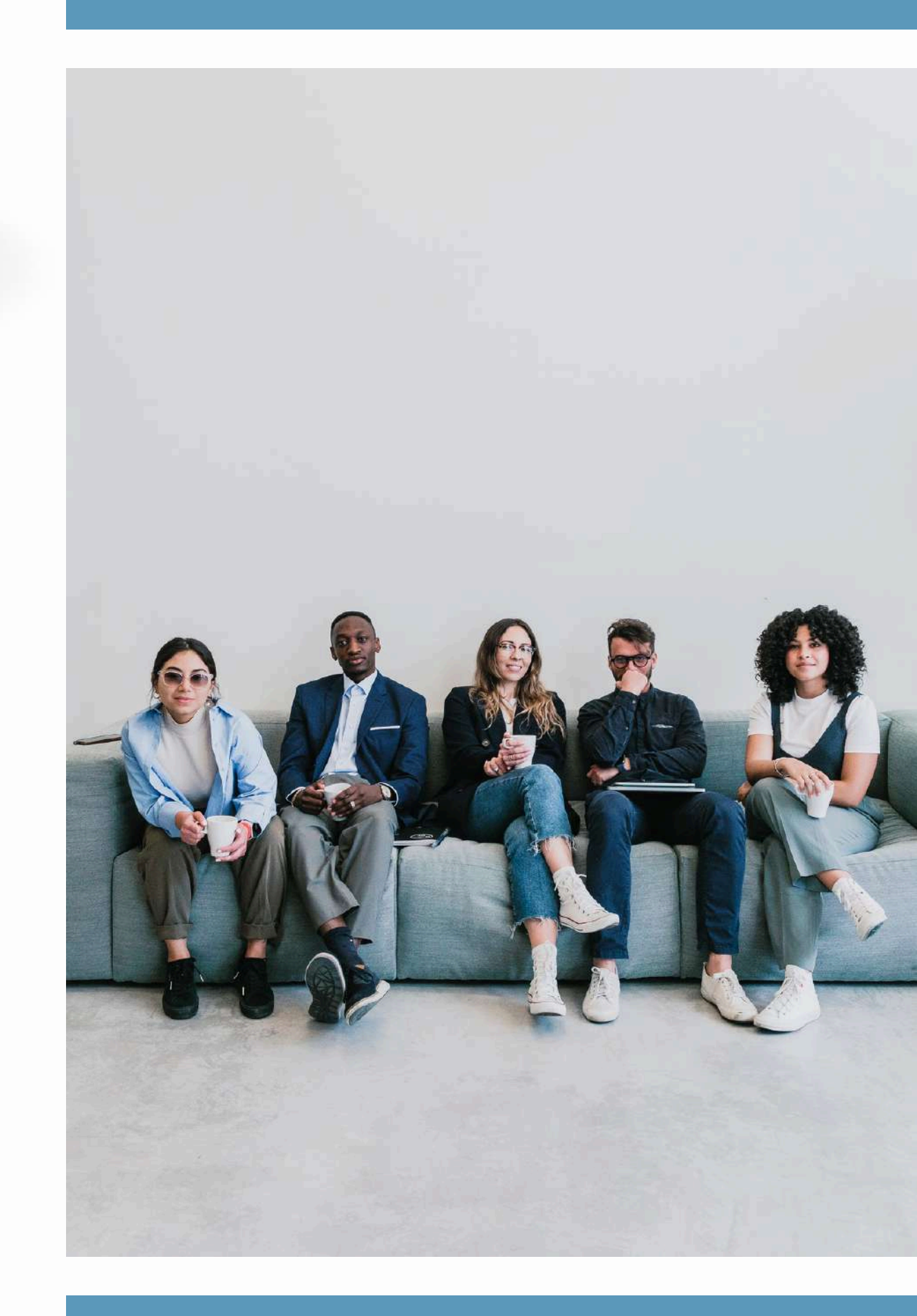